# 102 下 TQC【Word 2007/PowerPoint 2007 檢定】 報名通知

- 1. 參加對象: 護理科一年級孝仁愛、餐飲科二年級、應外科一年級 及 教職員工
- 4/18 前)→依據各班名冊繳費(4/13 止)→通知認證日期時間(4/18 前)→依據各班名冊繳費(4/25 前)

| / TQC 認證報名網站                                                                                                    | (https://exam.tqc.org.tw/to                                                                                                    |
|----------------------------------------------------------------------------------------------------|----------------------------------------------------------------------------------------------------|
|                                                                                                    | _                                                                                                    |
|                                                                                                    |                                                                                                    |
| ## 崇仁醫護管理專科                                                                                                    | 學校 線上教學平台                                                                                                    |
|                                                                                                    |                                                                                                    |
| 主選軍                                                                                                    | □ 最新消息                                                                                                    |
| ● 崇仁首頁                                                                                                    |                                                                                                    |
| <ul> <li>         ・         ・         ・</li> <li>         ・         ・</li> <li>         ・</li> <li>         ・</li></ul> | 教學評量等第     由green 陳谷音發表於2013年 12月                                                                                                    |
|                                                                                                    |                                                                                                    |
|                                                                                                    | ()       ()       ()       ()       ()       ()       ()       ()       ()       ()       ()       ()       ()       ()       ()       ()       ()       ()       ()       ()       ()       ()       ()       ()       ()       ()       ()       ()       ()       ()       ()       ()       ()       ()       ()       ()       ()       ()       ()       ()       ()       ()       ()       ()       ()       ()       ()       ()       ()       ()       ()       ()       ()       ()       ()       ()       ()       ()       ()       ()       ()       ()       ()       ()       ()       ()       ()       ()       ()       ()       ()       ()       ()       ()       ()       ()       ()       ()       ()       ()       ()       ()       ()       ()       ()       ()       ()       ()       ()       ()       ()       ()       ()       ()       ()       ()       ()       ()       ()       ()       ()       ()       ()       ()       ()       ()       ()       ()       ()       ()       ()       ()       < |

|                                              | :::首頁 » 分眾入口 » 在校生                                |                                                |                               | 「非常同意」 =100~80<br>「同意」 = 79~60                   |
|----------------------------------------------|---------------------------------------------------|------------------------------------------------|-------------------------------|--------------------------------------------------|
| <ul> <li>☑ 認識崇仁</li> </ul>                   | ↓在校生                                              |                                                | TQC 認證報名網站                    | 「不同意」 = 39~40<br>「不同意」 = 39~20<br>「非常不同意」 = 19~0 |
| <ul> <li>● 學術單位</li> </ul>                   | <br>學生事務                                          |                                                | TQC認識報名通知&步驟<br>国 TQC認識報名示範影片 |                                                  |
| <ul> <li>· 行政單位</li> <li>· 公開資訊專區</li> </ul> | • <u>102新生資料填寫</u> • <u>學雜書繳書單列印</u><br>• 教務行政。多結 | <ul> <li>線上教學平台</li> <li>空前時入 (活前語)</li> </ul> |                               |                                                  |
| ,教室就將講師車回                                    | * <u>#7747711#75775000</u> 000411                 | - <u></u>                                      |                               |                                                  |

☞ 若姓名有字無法由電腦輸入,請於繳費名冊上註明

- ☞ 輸入資料請校對正確,發證後更正手續麻煩
- ☞ 「團體報名系統」所示各項日期為系統內定,請以上述日期為準
- ☞ 認證科目請務必勾選正確,報名截止後無法更正。認證科目相關內容如下頁。

### 3. 預定認證日期時間:

大林校區: 6/4 (週三下午 5~8 節) 嘉義校區: 5/28 (週三下午 5~8 節) 若同一班同一認證科目達 40 人以上,將盡量安 排「空堂」舉行認證

- 待報名結束後,編排梯次完成,再行通知實際日期時間,若安排時間不克參加要放棄,則不 繳費即可
- ☞ 若需代請公假,請於認證考試簽到時註明

## 4. 報名日期:即日起上網報名至 4/13 止

- 5. **費用**:校園優惠 各科目皆 400 元
  - 不用列印繳費單,會另給各班名冊繳費

(身障生免費,請於報名時選擇,於繳費時繳交身障手冊影印本)

6. **繳費期限**: 4/25 前

報名截止後,會送交各班報名名冊及繳費單,電腦小老師協助總務股長依名冊收齊費 用後,

### **大林校區**繳至教務處註冊組**黃小姐**,

#### **嘉義校區**繳至圖書館**楊先生**

- ☞ 繳費後無法參加,將無法退費
- 7. 證書發給:及格證書需等整體認證考試完後1~2個月(若遇暑假,於開學後以班級為單位發給)
   證書上資料錯誤之申請重發證:若原因是上網報名輸入錯誤,需自行依規定申請重發證,若 業務單位錯誤,則請至黃小姐或楊先生處申請。

認證科目

| 科目             | 範圍                   | 配 分                     | 認證時間  |
|----------------|----------------------|-------------------------|-------|
| Word 實用級       | 第二三四類偶數題,<br>各一題,共三題 | 第一二題各 30 分,<br>第三題 40 分 | 40 分鐘 |
| Word 進階級       | 第一至六類偶數題,<br>各一題,共六題 | 第一至四題各15分,<br>第五六題20分   | 60 分鐘 |
| PowerPoint 實用級 | 第一四類偶數題,<br>各一題,共二題  | 各 50 分                  | 40 分鐘 |
| PowerPoint 進階級 | 第一至四類偶數題,<br>各一題,共四題 | 各 25 分                  | 60 分鐘 |

\*及格分數皆70分

# 附件:TQC 線上報名操作手册

1. 報名網址: <u>http://exam.tqc.org.tw/tqcsga</u>

- 請用 IE 瀏覽器
- 登入:

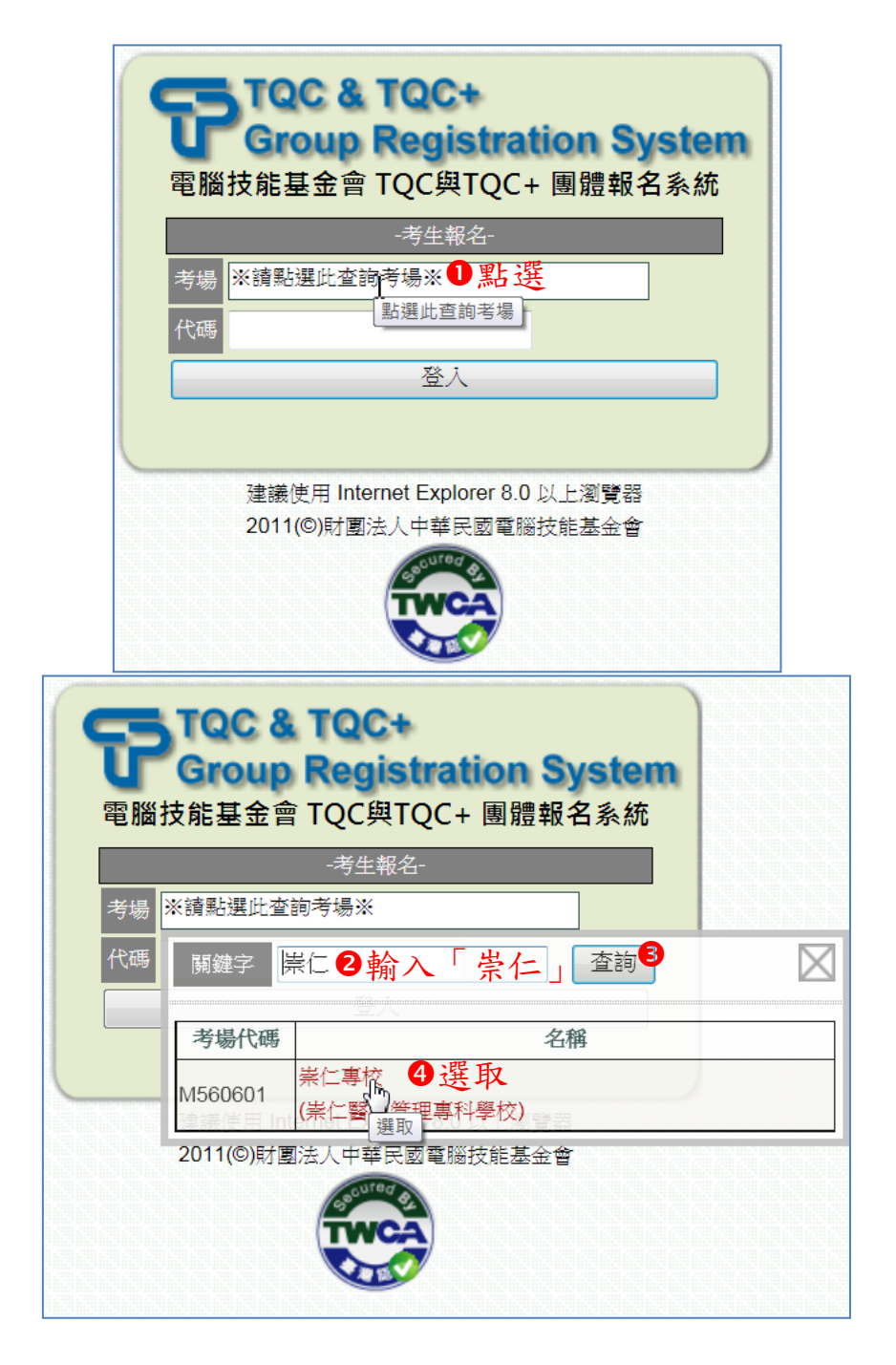

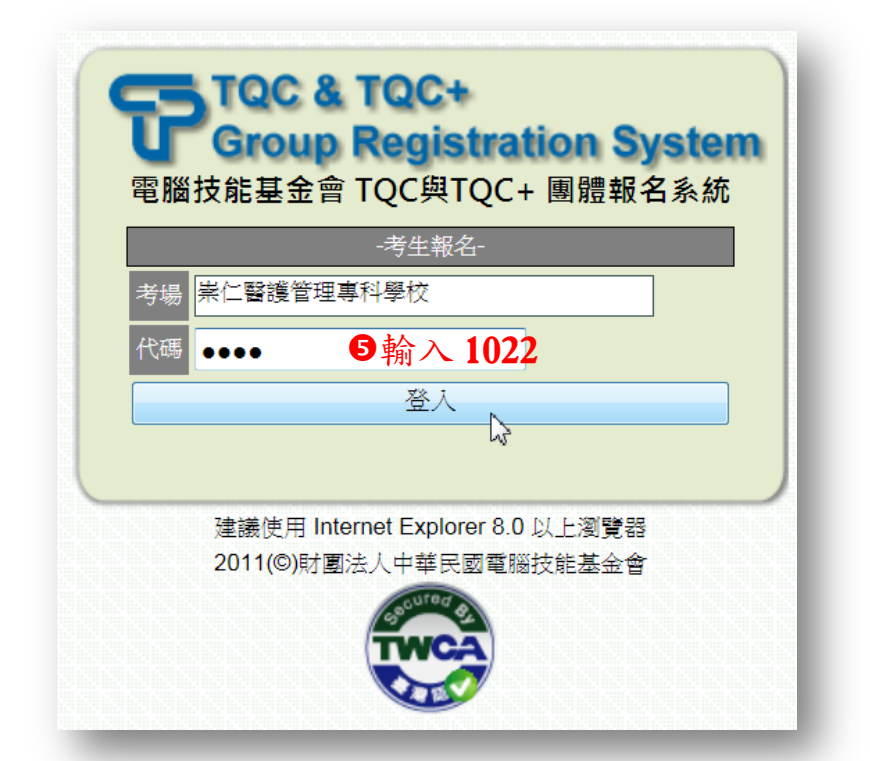

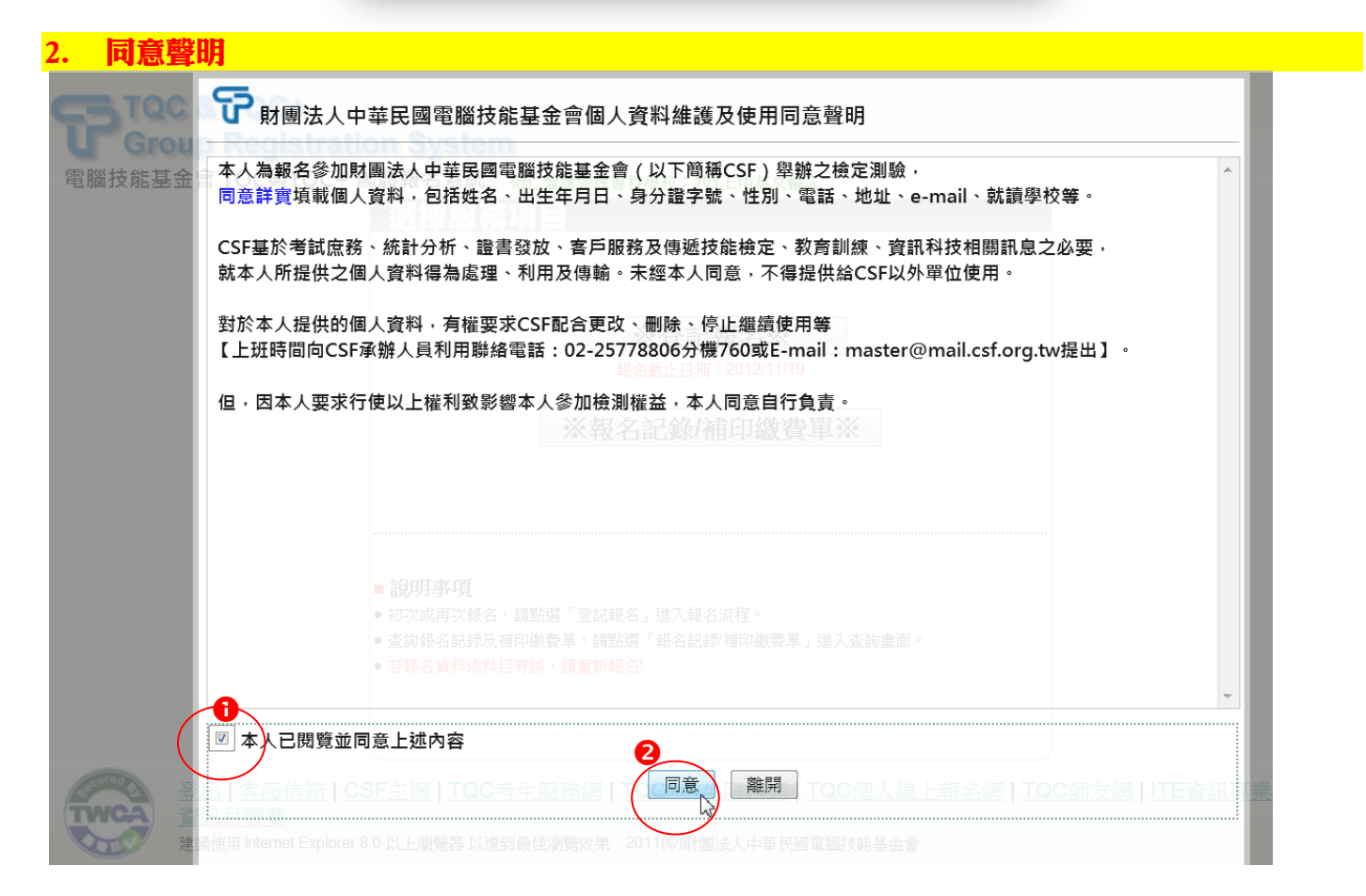

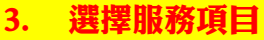

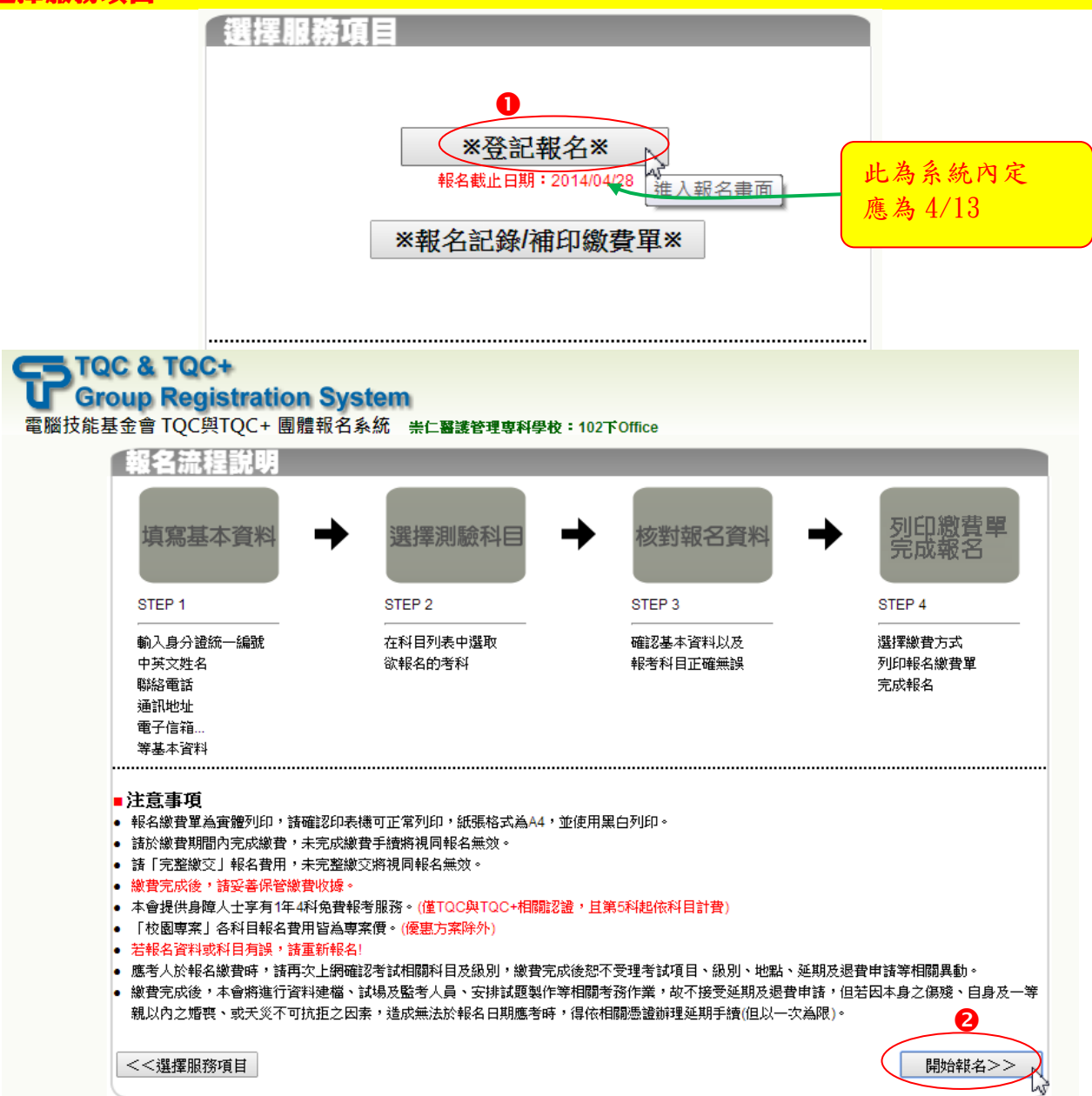

# 4. 填寫基本資料:(下面僅為範例,請自行填寫) ● 電腦中沒有的字,請輸入同音字

| 电脑中没有                                             | 目的子,                                                                 | 英文姓                                   | 名可不填寫                      | 0                             |                                                        |       |
|---------------------------------------------------|----------------------------------------------------------------------|---------------------------------------|----------------------------|-------------------------------|--------------------------------------------------------|-------|
| 填寫基本資                                             |                                                                      | 英文姓                                   | 名可按「查讀                     | 甸拼音」至外交音                      | 『網站查詢,如下頁                                              | 〔說明   |
|                                                   | ●本國籍 ○外國籍                                                            | <b></b><br>「<br>」<br>「<br>」<br>「<br>」 | <b>它,</b> 按七下在             |                               | BAI.SHUAI-SHUAI                                        |       |
| 身分證統一編號"                                          | Q123456789<br>(本國籍請填寫身分證統一編號/外國籍讀                                    | 海<br>新<br>能英                          | 文字後有多出                     | 空白,刪除即可                       | туп — ́                                                |       |
| 中文姓名 *                                            |                                                                      |                                       | 锉别 <sup>★</sup>            | ◉男 ◯女                         |                                                        |       |
| 英文姓名                                              | BAI,SHUAI-SHUAI<br>(範例中文) 暁時玲 英文:CHEN,SIAO-LII<br>諸查詢拼音或是填寫您護照上的英文姓名 | <br>NG)<br>捏。                         | 出生日期 *                     | 2006 💙 年 6                    | ✔月6 ✔日                                                 |       |
| 報名考場 *                                            | 崇仁醫護管理專科學校<br>                                                       |                                       | 常用輸入法 *                    | 新注音 🖌                         |                                                        |       |
| 科系                                                | 餐飲管理學系 0按一下                                                          |                                       | 學號 *                       | 10203838 ┥                    | 教職員工學號請                                                | 镇員工編號 |
| 班級 *                                              | 醫飲和我一下                                                               |                                       |                            |                               |                                                        |       |
| 通訊地址*                                             | <b>郵遞區號 622</b> 地址 嘉義 係 ✔ 大林                                         | 林鎮 🗸 🗸                                | 湖北里大湖1之1                   | 0號                            |                                                        |       |
| 聯絡電話*                                             | 05-26 <mark>58880</mark><br>(範例 02-2577XXXX)                         |                                       | 行動電話                       | 0930123456<br>(範例 09XX123456) |                                                        |       |
| 電子信箱*                                             | m012@cjc.edu.tw                                                      |                                       | 身障人士 * 📐                   | ●否 ○是                         |                                                        |       |
| 其他                                                | □ □ □ □ □ □ □ □ □ □ □ □ □ □ □ □ □ □ □                                | 提供企業求才                                | 查詢                         |                               |                                                        |       |
|                                                   |                                                                      | · - · · ·                             |                            |                               | ┎ <sub>┶╆</sub> _┶ <u>┲</u> ┲ <sub>┷</sub> ┷╪┍ <u></u> | •     |
| ■注意事項                                             |                                                                      | Email 3<br>小找纪                        | 如朱��人長度<br>i一點的信箱i         | 5超週傾位,曾出り<br>齢入               | 礼俗式个止唯,                                                |       |
| <ul> <li>*為必填資料,請妥</li> <li>身障人士享有1年4;</li> </ul> | 著填寫基本資料,以維護個人權益。<br>科免費報考服務。(僅TQC與TQC+相關認                            | / 」スハ                                 | ム 一部ロロノロイロ・<br>新記依科目計費)    |                               |                                                        | •     |
| • 身障人士請在「身                                        | 寛人士」欄位選擇「是」。                                                         |                                       |                            |                               |                                                        |       |
|                                                   |                                                                      |                                       |                            |                               |                                                        |       |
|                                                   | 護理科/應用外語科                                                            | ₩<br>↓<br>美容係                         | R健科/餐飲管                    | 管理科/老人服務                      | 事業                                                     | ;按此   |
|                                                   | 管理科(教職員請                                                             | <i>輸</i> 人仕⁻                          | 一科別)                       |                               | r —∰>>                                                 | 2     |
|                                                   | 科永闢鍵字 擬飲 2 軸                                                         | 前入完整<br>【公連編                          | 整料名 <sub>查前</sub> €<br>曹字串 |                               |                                                        |       |
|                                                   |                                                                      | 科条名和                                  | <b>₽↓</b> Ţ                |                               |                                                        |       |
|                                                   | 食品餐飲管理學系                                                             |                                       | ( <b>7</b> £)=             |                               |                                                        |       |
|                                                   | 旅館與餐飲管理學系                                                            |                                       | 白陆人                        |                               |                                                        |       |
|                                                   | <u>健康餐飲管理學系</u>                                                      | 「子庭り担                                 | 开个关于在场                     |                               |                                                        |       |
|                                                   | 餐飲管理科                                                                | 八才 J单以近                               | 11大正未永久 旦調                 |                               |                                                        |       |
|                                                   | 餐飲管理                                                                 |                                       |                            |                               |                                                        |       |
| \<br>\                                            | 102度A.83 至441.<br>發展A.22 度3 系系合体体合合全体                                |                                       |                            |                               |                                                        |       |
| \                                                 | ※請點選此查詢班級※                                                           |                                       |                            |                               |                                                        |       |
|                                                   | 班級關鍵字 地址 請選擇                                                         | ▼ 請選                                  | 查詢                         |                               |                                                        |       |
|                                                   | (2例) 02-2577XXXXX)                                                   | 班級名種                                  | <b>1</b>                   | 副                             |                                                        |       |
|                                                   |                                                                      |                                       | 身障人                        | ±* 5                          |                                                        |       |
|                                                   | <u>教職員</u>                                                           |                                       | 供企業求才查詢                    |                               |                                                        |       |
|                                                   | <u>後郎科10</u><br>蔡飲科1正                                                |                                       |                            |                               |                                                        |       |
|                                                   | 餐飲料2心                                                                |                                       |                            |                               |                                                        |       |
|                                                   | 餐飲料?正                                                                |                                       |                            |                               |                                                        |       |
|                                                   | 餐飲科 建取 建TOC與TO                                                       | 褶益。<br>℃+相關認言                         | 證,且第5科起依和                  | 1日計費)                         |                                                        |       |
|                                                   | 餐飲料4心、建择「是」。                                                         |                                       |                            |                               |                                                        |       |
|                                                   | <u>後飲料4正</u><br>選百2 ✔/ ト百 下百                                         |                                       | 共7百(68筆                    | 資料)/第2頁                       |                                                        |       |
|                                                   |                                                                      |                                       |                            |                               |                                                        |       |

| BUREAU OF CONSULAR AFFAIRS,<br>MINISTRY OF FOREIGN AFFAIRS,<br>REPUBLIC OF CHINA (TAIWAN)<br>議業您的身分以及要辦理的事務<br>的身分是                                                                                                    |                                                                                                    | transfer of                                                                       |                                                                                                    | 導覽   常見                                                                                     | L問答  Engl           | lish  行動版                  |
|----------------------------------------------------------------------------------------------------|----------------------------------------------------------------------------------------------------|-----------------------------------------------------------------------------------|----------------------------------------------------------------------------------------------------|---------------------------------------------------------------------------------------------|---------------------|----------------------------|
| 小民眾申辦護照   ▼<br><mark>機要</mark><br>調選擇   ▼                                                                                                    |                                                                                                    | A                                                                                 |                                                                                                    |                                                                                             |                     |                            |
| ■ 「「「「」」」 「「」 「「」 「」 「」 「」 「」 「」 「」 「」 「」                                                                                                    | 文件證明                                                                                                 | 出國旅遊資語                                                                            | 新丨國                                                                                                    | 内外申                                                                                         | 辦窗口                 | 出                          |
| ◎現在位置:首頁 > 護照 > 議                                                                                                    | 照外文姓名拼音參考                                                                                            | (護照外文姓名譯寫格                                                                        | 各式以本局網                                                                                                    | <b>頁提供</b> 之                                                                                | 『護照外』               | 文姓名中                       |
| 譯央系統』乙譯寫格式為準)                                                                                                    |                                                                                                    |                                                                                   |                                                                                                    |                                                                                             |                     |                            |
|                                                                                                    |                                                                                                    |                                                                                   |                                                                                                    |                                                                                             | 0                   | 重上一頁                       |
| •                                                                                                    |                                                                                                    |                                                                                   |                                                                                                    |                                                                                             |                     |                            |
| ♥ 外文姓名中譯英系統(本                                                                                                    | 系統僅提供首次                                                                                              | 申請護照外文架                                                                           | 生名参考)                                                                                                    | 批次翻譯                                                                                        | E                   |                            |
|                                                                                                    |                                                                                                    |                                                                                   |                                                                                                    |                                                                                             |                     |                            |
| 🚛 🛛 輸入中文姓名                                                                                                    | 水母(第1母)                                                                                              |                                                                                   | 太 ゆ (雪 つち                                                                                                    | <b>2</b> 1                                                                                  |                     |                            |
| <u>姓</u> ●輸入中文姓名                                                                                                    | 名字(第1字)                                                                                              |                                                                                   | 名学(第2学                                                                                                    | ř)                                                                                          |                     |                            |
|                                                                                                    | <b>名字(第1字)</b><br>帥                                                                                  |                                                                                   | 名 <b>字(第2</b> 字                                                                                                    | <b>*)</b>                                                                                   |                     |                            |
| ●輸入中文姓名 □ □                                                                                                    | <b>名字(第1字)</b><br>帥                                                                                  |                                                                                   | <b>名字(第2字</b><br>帥                                                                                                    | ř)                                                                                          |                     |                            |
| ●輸入中文姓名 自 副 譯                                                                                                    | 名字(第1字)<br>帥                                                                                         |                                                                                   | 名字(第25<br>師                                                                                                    | ř)                                                                                          |                     |                            |
| <u> 姓</u> ●輸入中文姓名<br>白<br>翻 躍<br>2<br>査 前姓名: 白帥帥(勹死ノ)                                                                                                    | <b>名字(第1字)</b><br>師<br>(アメ死ヽ)(アメ                                                                     | τ×)                                                                               | 名字(第2 <del>]</del><br>帥                                                                                                    | ř)                                                                                          |                     |                            |
| 登輸入中文姓名   自   翻 譯   2   音 前姓名: 自   自   5   道   道   第   第   第   第   第   第   第   第   第   第   第 </td <td><b>名字(第1字)</b><br/>師<br/>(アメ<b>所</b>ヽ)(アメ</td> <td>₹ヽ)</td> <td>名字(第29<br/>師</td> <td>ř)</td> <td></td> <td></td>                                                                                                    | <b>名字(第1字)</b><br>師<br>(アメ <b>所</b> ヽ)(アメ                                                            | ₹ヽ)                                                                               | 名字(第29<br>師                                                                                                    | ř)                                                                                          |                     |                            |
| 登輸入中文姓名   自   翻 課   2   3   3   音   1   1   1   1   1   1   1   1   1   1   1   1   1   1   1   1   1   1   1   1   1   1   1   1   1   1   1   1   1   1   1   1   1   1   1   1   1   1   1   1   1   1   1   1   1   1   1   1   1   1   1   1   1   1   1   1   1   1   1   1   1   1   1   1   1   1   1   1   1   1   1   1   1   1   1   1   1   1   1   1   1   1   1   1   1   1   1   1   1   1   1   1   1   1   1   1   1   1   1   1   1   1   1   1   1   1   1   1   1   1   1   1   1   1   1   1   1   1   1   1   1   1   1   1   1   1   1   1   1   1   1   1   1   1   1   1   1   1   1   1   1   1   1   1   1   1   1   1   1   1   1   1   1   1   1   1   1   1   1   1   1   1   1   1   1   1   1   1   1   1   1   1   1   1   1   1   1   1                                                                                                    | <b>名字(第1字)</b><br>師<br>(アメ所ヽ)(アメ                                                                     | T N )                                                                             | 名字(第2号<br>帥                                                                                                    | ř)                                                                                          |                     |                            |
|                                                                                                    | <b>名字(第1字)</b><br>師<br>(アメ所ヽ)(アメ                                                                     | ぞヽ)                                                                               | 名字(第2号<br>帥                                                                                                    | ř)                                                                                          |                     |                            |
|                                                                                                    | <mark>名字(第1字)</mark><br>師<br>(アメ所ヽ)(アメ<br>SHUO<br>HUO                                                | Z \ )                                                                             | <mark>名字(第2</mark> 9<br>帥                                                                                                    | ¥)                                                                                          |                     |                            |
| 単   ● 輸入中文姓名   自   割 譯   2   割 詳   2   2   1   1   2   1   1   2   1   2   1   2   1   2   1   1   2   1   1   2   1   1   1   1   1   1   1   1   1   1   1   1   1   1   1   1   1   1   1   1   1   1   1   1   1   1   1   1   1   1   1   1   1   1   1   1   1   1   1   1   1   1   1   1   1   1   1   1   1   1   1   1   1   1   1   1   1   1   1   1   1   1   1   1   1   1   1   1   1   1   1   1   1   1   1   1   1   1   1   1   1   1   1   1   1   1   1   1   1   1   1   1   1   1   1   1   1   1   1   1   1   1   1   1   1   1   1   1   1   1   1   1   1   1   1   1   1   1   1   1   1   1   1   1   1   1   1   1   1   1   1   1   1   1   1   1   1   1   1   1   1   1   1   1   1   1   1   1   1   1   1   1   1   1   1   1   1   1   1 <                                                                                                    | <mark>名字(第1字)</mark><br>帥<br>(デメ所ヽ)(デメ<br>5HUO<br>HUO                                                | で、)<br>( / で、)                                                                    | 名字(第29<br>帥                                                                                                    | ř)                                                                                          |                     |                            |
| <b>登輸入中文姓名</b> 白 <b>翻 譯 室 適 適 適 適 適 適 適 適 適 適 適 適 適 適 適 適 適 適 適 適 適 適 適 適 適 適 適 適 適 這 前 這 適 這 前 這 前 這 前 這 前 這 前 這 前 這 前 這 前 這 前 這 前 這 前 這 前 這 前 這 前 前 這 前 前 前 前 前 前 前 前 前 前 前 前 前 前 前 前 前 前 前 前 前 前 前 前 前 前 前 前 前 前 前 前 前 前 前 前 前 前 前 前 前 前 前 前 前 前 前 前 前 1 1 1 1 1 1 1 1 1 1 1 1 1 1 1 1 1 1 1 1 1 1 1 1 1 1 1 1 1 1 1 1 1 1 1 1 1 1 1 1 1</b> <                                                                                                    | <mark>名字(第1字)</mark><br>(<br>デメ 所 ヽ)(<br>デメ<br>5HUO<br>HUO<br>(<br>パメ 所 ヽ)(<br>デメ<br>5HUO            | でヽ)<br><sup> 労</sup> 、 <mark>③選取國</mark><br>音,選取                                  | 名字(第29)         師         第二確認 <b>詩正確 詩要特</b>                                                                                                    | *) 登音之前                                                                                     | ·<br>任一前<br>, 酬招    | 并音,<br>子<br>子<br>選到        |
| <b>登輸入中文姓名</b> 自   留 課   查詢姓名: 自帥帥(ク所ノ)   漢語拼音: BAI,SHUAI-SHUO   通用拼音: BAI,SHUAI-SHUO   國音第二式拼音: BAI,SHUAI-S   圖音第二式拼音: BAI,SHUAI-SHUAI-S   道諸拼音: BAI,SHUAI-SHUAI-SHUAI | <b>名字(第1字)</b><br>働<br>(アメ所ヽ)(アメ<br>5HUO<br>HUO<br>(アメ所ヽ)(アメ<br>「                                    | で、)                                                                               | A字(第29)         ■         ■         語         ●         ●         ●         ●         ●         ●         ●         ●         ●         ●         ●         ●         ●         ●         ●         ●         ●         ●         ●         ●         ●         ●         ●         ●         ●         ●         ●         ●         ●         ●         ●         ●         ●         ●         ●         ●         ●         ●         ●         ●         ●         ●         ●         ●         ●         ●         ●         ●         ●         ●         ●         ● | ¥)<br>酸<br>酸<br>酸<br>肥<br>電<br>空<br>2                                                       | (任一)<br>許<br>前      | 并音,<br>子 <b>選到</b>         |
| <b>登輸入中文姓名</b> 自 <b>御運2 酒</b> 選2 <b>酒</b> 選2 <b>酒</b> 選4 <b>二</b> 前姓名: 白ം 帥 帥 (勹 所 ✓) <b>酒</b> 開始音: BAI,SHUAI-SHUAI-SHUAI                                                                                               | <b>名字(第1字)</b>                                                                                       | で、)<br>一<br>デ、<br>・<br>選取<br>画<br>不要選到<br>に<br>FBALSHUAI-SH                       | A字(第29)         師         ○         ○         ○         ○         ○         ○         ○         ○         ○         ○         ○         ○         ○         ○         ○         ○         ○         ○         ○         ○         ○         ○         ○         ○         ○         ○         ○         ○         ○         ○         ○         ○         ○         ○         ○         ○         ○         ○         ○         ○         ○         ○         ○         ○         ○         ○         ○         ○         ○         ○         ○         ○         ○         ○ | ¥)<br>發音之<br>刻<br>記<br>前<br>空                                                               | · 任一抄<br>,刚妖<br>白   | 并音,<br>子 <mark>選到</mark> 到 |
| 全 前外中文姓名   自   置   置   置   置   置   置   置   第   二   二     二   二   二   二   二   二   二   二   二   二   二   二   二   二   二   二   二   二   二   二   二   二   二   二   二   二   二   二   二   二   二   二   二   二   二   二   二   二   二   二   二   二   二   二   二   二 </td <td>A字(第1字) (アメ所ヽ)(アメ 5HU0 (アメ所ヽ)(アメ 6HU0 (アメ所ヽ)(アメ 6HU0 (アメ所ヽ)(アメ 7月(アメ)(アメ 7月(アメ)(アメ)(アメ 7月(アメ)(アメ)(アメ</td> <td>でヽ)<br/><sup> 労</sup>、<mark>③選取國</mark><br/>音<b>・選取</b><br/>不要選到<br/>*「BALSHUAI-SH</td> <td>▲字(第29)         師         新田正確         <b>時要特</b>         「日の石」(S)</td> <td><sup>()</sup><br/>()<br/>()<br/>()<br/>()<br/>()<br/>()<br/>()<br/>()<br/>()<br/>()<br/>()<br/>()<br/>()</td> <td>任一<br/>护<br/>,剛姐<br/>白</td> <td>并音,<br/>子<b>遇到</b></td>                                                                                                    | A字(第1字) (アメ所ヽ)(アメ 5HU0 (アメ所ヽ)(アメ 6HU0 (アメ所ヽ)(アメ 6HU0 (アメ所ヽ)(アメ 7月(アメ)(アメ 7月(アメ)(アメ)(アメ 7月(アメ)(アメ)(アメ | でヽ)<br><sup> 労</sup> 、 <mark>③選取國</mark><br>音 <b>・選取</b><br>不要選到<br>*「BALSHUAI-SH | ▲字(第29)         師         新田正確 <b>時要特</b> 「日の石」(S)                                                                                                    | <sup>()</sup><br>()<br>()<br>()<br>()<br>()<br>()<br>()<br>()<br>()<br>()<br>()<br>()<br>() | 任一<br>护<br>,剛姐<br>白 | 并音,<br>子 <b>遇到</b>         |

| 进择 | 測驗       |                      | <mark>題)科目</mark><br>論科目                |                                        |              |      |     |
|----|----------|----------------------|-----------------------------------------|----------------------------------------|--------------|------|-----|
|    | Æ        | 史折扣候                 | 惠方案 条列折扣優惠                              | 思方案 組合商品優惠方案 一般方案                      |              |      |     |
|    |          | 測驗<br>報名科數           | 8日期:2014/05/28<br>7限制:最多4科 / 已報名28      | <b>F</b> I                             |              |      |     |
|    | 報名       | 認證                   | 類別                                      | 科目                                     | 測驗時間         | 報名費用 | 備註  |
|    |          | TQC                  | 辦公軟體應用類                                 | 電腦簡報- <del>宜</del> 用級(PowerPoint 2007) | <b>40</b> 分鐘 | 400  | 専案價 |
|    |          | TQC                  | 辦公軟體應用類                                 | 電腦簡報-進階級(PowerPoint 2007)              | <b>60</b> 分鐘 | 400  | 専案價 |
|    | <b>√</b> | TQC                  | 辦公軟體應用類                                 | 文書處理-實用級(Word 2007)                    | <b>40</b> 分鐘 | 400  | 専案價 |
|    |          | TQC                  | 辦公軟體應用類                                 | 文書處理-進階級(Word 2007)                    | <b>60</b> 分鐘 | 400  | 専案價 |
|    | ● 請前科    | <b>單選</b> 務以<br>一一日妻 | <b>一科或多科</b><br>公慎選,如果<br>文資料),如<br>文全繳 | 完成報名才發現錯誤,必須重新報<br>果報名已截止則不能更改,繳費也     | 報名(<br>、必須!  | 會覆呈  | 生品  |
|    |          | • 34                 |                                         |                                        |              | 下一   | #>> |
| 校對 | 報夕       | <b>咨</b> 料           |                                         |                                        |              |      |     |

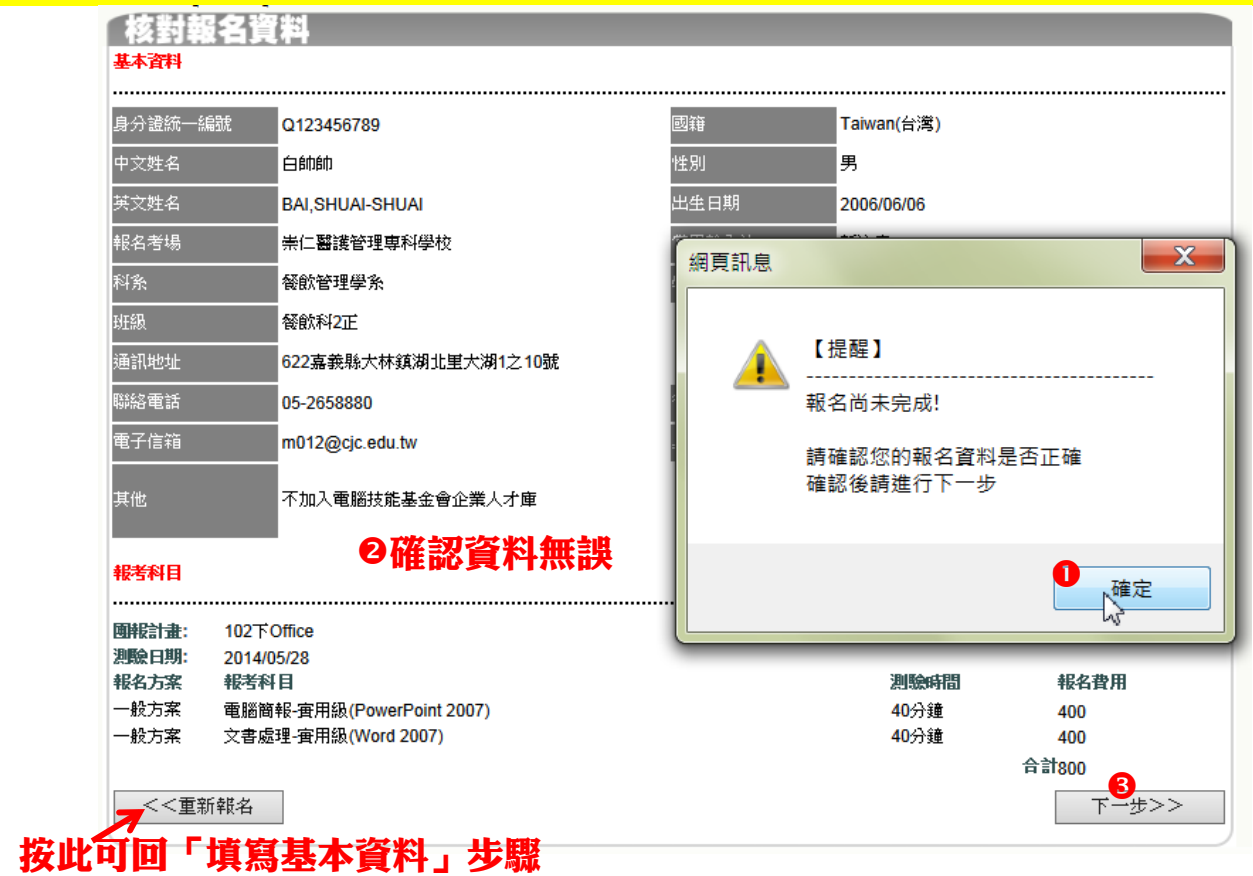

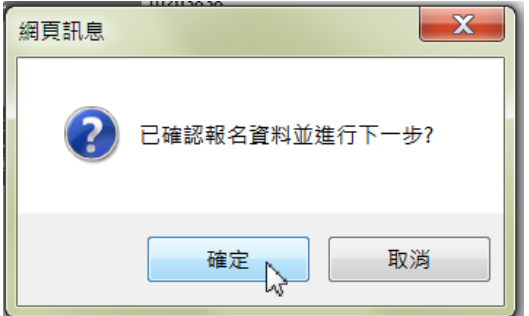

| - フリモド部語<br>新史。さーや                                                                                                    | 【半/職業資用                                                                                                    |                                                                                                    |                                                                                           |                                                                                             |                                                  |
|----------------------------------------------------------------------------------------------------|----------------------------------------------------------------------------------------------------|----------------------------------------------------------------------------------------------------|-------------------------------------------------------------------------------------------|---------------------------------------------------------------------------------------------|--------------------------------------------------|
| <b>淑寶</b> 力式                                                                                                    |                                                                                                    |                                                                                                    |                                                                                           |                                                                                             |                                                  |
|                                                                                                    |                                                                                                    |                                                                                                    |                                                                                           |                                                                                             |                                                  |
| ●考場繳費()                                                                                                    | <b>訒印繳費單</b> 並請攜帶繳費單至考場繳費, <b>繳</b>                                                                                                    | 費時間請依繳費單或考場公告。                                                                                                    | )                                                                                         |                                                                                             |                                                  |
| ●選取                                                                                                    |                                                                                                    |                                                                                                    | ,<br>,                                                                                    |                                                                                             |                                                  |
|                                                                                                    |                                                                                                    |                                                                                                    |                                                                                           |                                                                                             |                                                  |
|                                                                                                    |                                                                                                    |                                                                                                    |                                                                                           |                                                                                             |                                                  |
|                                                                                                    |                                                                                                    |                                                                                                    |                                                                                           |                                                                                             |                                                  |
|                                                                                                    |                                                                                                    |                                                                                                    |                                                                                           |                                                                                             |                                                  |
| ;<br>!<br>!                                                                                                    |                                                                                                    |                                                                                                    |                                                                                           |                                                                                             |                                                  |
|                                                                                                    |                                                                                                    | _                                                                                                    |                                                                                           |                                                                                             |                                                  |
|                                                                                                    |                                                                                                    | <b>2</b><br>⊼→ <del>#</del> >>                                                                                                    |                                                                                           |                                                                                             |                                                  |
|                                                                                                    |                                                                                                    | 1 2                                                                                                    |                                                                                           |                                                                                             |                                                  |
|                                                                                                    |                                                                                                    | - •                                                                                                    |                                                                                           |                                                                                             |                                                  |
|                                                                                                    |                                                                                                    |                                                                                                    |                                                                                           |                                                                                             |                                                  |
|                                                                                                    |                                                                                                    |                                                                                                    |                                                                                           |                                                                                             |                                                  |
|                                                                                                    |                                                                                                    |                                                                                                    |                                                                                           |                                                                                             |                                                  |
|                                                                                                    | 網頁訊息                                                                                                    |                                                                                                    | X                                                                                         |                                                                                             |                                                  |
|                                                                                                    |                                                                                                    |                                                                                                    |                                                                                           |                                                                                             |                                                  |
|                                                                                                    |                                                                                                    |                                                                                                    |                                                                                           |                                                                                             |                                                  |
|                                                                                                    | . 🕐 t                                                                                                    | 己確認繳費方式並進行下一步                                                                                                    | ₽?                                                                                        |                                                                                             |                                                  |
|                                                                                                    |                                                                                                    |                                                                                                    |                                                                                           |                                                                                             |                                                  |
|                                                                                                    |                                                                                                    | 3                                                                                                    |                                                                                           |                                                                                             |                                                  |
|                                                                                                    |                                                                                                    | 確定                                                                                                    | 消                                                                                         |                                                                                             |                                                  |
|                                                                                                    |                                                                                                    |                                                                                                    |                                                                                           |                                                                                             |                                                  |
|                                                                                                    |                                                                                                    |                                                                                                    |                                                                                           |                                                                                             |                                                  |
|                                                                                                    |                                                                                                    |                                                                                                    |                                                                                           |                                                                                             |                                                  |
|                                                                                                    | 生空 / 纵方走 四                                                                                                    |                                                                                                    |                                                                                           |                                                                                             |                                                  |
| 列印織書                                                                                                    | 費軍/繳交費用                                                                                                    |                                                                                                    |                                                                                           |                                                                                             |                                                  |
| 列印織者                                                                                                    | 費軍/繳交費用                                                                                                    | 線上報名完成!                                                                                                    |                                                                                           |                                                                                             |                                                  |
| 列印微                                                                                                    | 費單/織交費用                                                                                                    | 線上報名完成                                                                                                    |                                                                                           |                                                                                             |                                                  |
| <b>列印繳</b><br>• 注意事項<br>• 報名物書留著                                                                                                    |                                                                                                    | <mark>線上報名完成</mark> !<br><sup></sup>                                                                                                    |                                                                                           |                                                                                             |                                                  |
| <b>列印数</b><br><b>注意事項</b><br>• 報名繳費單減<br>• 网数每法列所                                                                                                    | 定軍/総交費用                                                                                                    | <b>線上報名完成!</b><br>格式為A4,並使用黑白列印。<br>始印號書留上補印。                                                                                                    |                                                                                           |                                                                                             |                                                  |
| <b>列 印 微子</b>                                                                                                    | 定軍/総交費用   為實體列印,請確認印表機可正常列印,紙張   加機費單時,可再次登入条統並於「報名記錄   四次意式総要,主要式総要主結準週回報名無                                                                                                    | 線上報名完成!<br>格式為A4,並使用黑白列印。<br>//補印總費單」補印。                                                                                                    |                                                                                           |                                                                                             |                                                  |
| <b>列印微</b><br><b>注意事項</b><br>• 報名繳費單約<br>• 諸於繳費期<br>• 諸於繳費期                                                                                                    | 定軍/総交費用   為實體列印,請確認印表機可正常列印,紙張   前微費單時,可再次登入系統並於「報名記錄   間內完成繳費,未完成繳費手讀將視同報名無   、                                                                                                    | <mark>線上報名完成!</mark><br>格式為A4,並使用黑白列印。<br>//補印線費單」補印。<br>效。                                                                                                    |                                                                                           |                                                                                             |                                                  |
| <ul> <li><b>入印微子</b></li> <li>注意事項</li> <li>報名繳費單約</li> <li>因故無法列助</li> <li>請於繳費期間</li> <li>請「完整總3</li> <li>繳費零0%</li> </ul>                                                                                                    | (單/微交費用)                                                                                                    | <mark>線上報名完成!</mark><br>格式為A4,並使用黑白列印。<br>//補印繳費單」補印。<br>效。                                                                                                    |                                                                                           |                                                                                             |                                                  |
| <ul> <li><b>入 印 微子</b></li> <li><b>注意事項</b></li> <li>報名繳費單減</li> <li>因故無法列明</li> <li>請於繳費期調</li> <li>請「完整繳3</li> <li>繳費完成後</li> <li>若報名湾科園</li> </ul>                                                                                                    | (單/給交費用) 為實體列印,請確認印表機可正常列印,紙碼<br>印繳費單時,可再次登入系統並於「報名記錄<br>間內完成繳費,未完成繳費手讀將視同報名無效。 ,請妥善用,未完整繳交將視同報名無效。 ,請妥善保管繳費收據。 或利目有編,請勿繳費並該重新報名!                                                                                                    | <b>線上報名完成!</b><br>格式為A4,並使用黑白列印。<br><mark>//補印線費單」補印。</mark><br>效。                                                                                                    |                                                                                           |                                                                                             |                                                  |
| <ul> <li><b>入日後子</b></li> <li>注意事項</li> <li>報名繳費單純</li> <li>因故無法列印</li> <li>請於繳費期鼎</li> <li>請「完整總公</li> <li>總費完成後年</li> <li>若報名資料調</li> <li>應考人於紹公</li> </ul>                                                                                                    | (如文費用) (如文費用) (如文費用) (如文費用) (如文費入余統並於「報名記錄 (如教費單時,可再次登入条統並於「報名記錄 (副內完成繳費,未完成繳費手讀將視同報名無效。) (1報名費用,未完整繳交將視同報名無效。) (該妥善保管繳費收據。 (或科目有誤,請勿繳費並請重新報名! (3繳費時,請再次上網確認考試相關和日時的。                                                                                                    | <mark>線上報名完成</mark> !<br>格式為A4,並使用黑白列印。<br>//補印線費單」補印。<br>效。<br>別,繳費完成後恕不受理考試項                                                                                                    | 目、級別、地理、強雄時                                                                               | 混費申註签扣                                                                                      | 閻異動◇                                             |
| <ul> <li><b>決意事項</b></li> <li>報名繳費單約</li> <li>報名繳費單約</li> <li>國故無法列明</li> <li>請於繳費期間</li> <li>請「完整總公</li> <li>若報名資料項</li> <li>應考人於報谷</li> <li>繳費完成後</li> </ul>                                                                                                    | (如文費用) (如文費用) (如文費用) (如文費八個、交費用) (如文費八個、交費用) (新設費單時,可再次登入系統並於「報名記錄 (調約完成繳費,未完成繳費手讀將視同報名無效。) (新設費用) (未完整繳交將視同報名無效。) (請妥善保管繳費收據。) (或和目有誤,請勿繳費並請重新報名! (品繳費時,請再次上網確認考試相關科目及級) (本會將進行資料建檔、試場及監考人員、安                                                                                                    | <b>線上報名完成!</b><br>格式為A4,並使用黑白列印。<br>於 <mark>#印線費單」補印。</mark><br>效。<br>別,繳費完成後恕不受理考試項。<br>排試題製作等相關考務作業,訪~                                                                                                    | 目、級別、地點、延期及                                                                               | 退費申請等相<br>但若因本身之                                                                            | 關異動。<br>傷殘、自身及                                   |
| <ul> <li><b>入 印 微</b></li> <li><b>注意事項</b></li> <li>報名繳費單減</li> <li>因故無法列</li> <li>請於繳費期間</li> <li>請「完整繳3</li> <li>繳費完成後</li> <li>總費完成後</li> <li>總費完成後</li> <li>等親以內之類</li> </ul>                                                                                                    | (二) (約) 交養用 (4) 交養用 (4) 交養用 (4) 交養用 (4) 交養用 (4) 交養用 (4) 交養人、(4) (4) (4) (4) (4) (4) (4) (4) (4) (4)                                                                                                    | <b>線上報名完成!</b><br>格式為A4,並使用黑白列印。                                                                                                    | 目、級別、地點、延期及<br>不接受延期及退費申請,<br>理 <u>延期手續(但以一次</u> 為)                                       | 退費申請等相<br>但若因本身之<br>別 <sup>。</sup>                                                          | 關異動。<br>傷殘、自身及                                   |
| <ul> <li>入日数子</li> <li>注意事項</li> <li>報名繳費單減</li> <li>因故無法列印</li> <li>請於繳費期開</li> <li>請「完整繳3</li> <li>繳費完成後</li> <li>若報名資料寫</li> <li>應考人於報4</li> <li>繳費完成後</li> <li>等親以內之如</li> </ul>                                                                                                    | (如人做交费用) 為實體列印,請確認印表機可正常列印,紙碼<br>印織費單時,可再次登入余統並於「報名記錄<br>間內完成繳費,未完成繳費手讀將視同報名無效。 ,請妥善保管繳費收據。 或科目有誤,請勿繳費並請重新報名! SA繳費時,請再次上網確認考試相關科目及級 ,本會將進行資料建檔、試場及醫考人員、安<br>暫喪、或天災不可抗拒之因素,造成無法於報                                                                                                    | 線上報名完成! 總式為A4,並使用黑白列印。 納爾印線費單」補印。 效。 別,繳費完成後怨不受理考試項 排試題製作等相關考務作業,故子名日期應考時,得依相關應證前 名日期應考時,得依相關應證前 ※點選此處可回到登入畫面※ 4                                                                                                    | 目、級別、地點、延期及<br>不接受延期及退費申請,<br>理延期手續(但以一次為P<br>1 <b>已完成報名</b> ;                            | <sup>退費申請等相</sup><br>但若因本身之<br><sup>取)。</sup><br><b>按此登</b>                                 | 關異動。<br>傷殘、自身及<br><b>出</b>                       |
| <ul> <li> <b>为日後子</b> </li> <li> <b>注意事項</b> <ul> <li>報名繳費單差</li> <li>因故無法列『</li> <li>請於繳費期罷</li> <li>請「完整總公</li> <li>總費完成後</li> <li>若報名資料寫</li> <li>應考人於報経</li> <li>繳費完成後</li> <li>第親以內之類</li> </ul> </li> </ul>                                                                                                    | 全軍/給交養用 為實體列印,請確認印表機可正常列印,紙張 印織費單時,可再次登入糸統並於「報名記錄 間內完成繳費,未完成繳費手讀將視同報名無效。 」報名費用,未完整繳交將視同報名無效。 ,請妥善保管繳費收據。 或科目有誤,請勿繳費並請重新報名! SA徵費時,請再次上網確認考試相關科目及跟 ,本會將進行資料建檔、試場及監考人員、安<br>暫喪、或夭災不可抗拒之因素,遺成無法於報                                                                                                    | 線上報名完成!<br>格式為A4,並使用黑白列印。<br>於補印線費單」補印。<br>效。<br>別,線費完成後恕不受理考試項<br>排試題製作等相關考務作業,故<br>名日期應考時,得依相關墨證辦<br>名日期應考時,得依相關墨證辦                                                                                                    |                                                                                           | ·<br>避費申請等相<br>但若因本身之<br>即<br>·<br>·<br>·<br>·<br>·<br>·<br>·<br>·<br>·<br>·<br>·<br>·<br>· | 關異動。<br>傷殘、自身及<br>【 <b>出</b>                     |
| <ul> <li><b>入 印 微</b></li> <li><b>注意事項</b></li> <li>報名繳費單減</li> <li>因故無法列</li> <li>請於繳費期間</li> <li>請「完整繳3</li> <li>繳費完成後</li> <li>総費完成後</li> <li>總費完成後</li> <li>總費完成後</li> </ul>                                                                                                    | 全軍/給交費用                                                                                                    | 線上報名完成!<br>格式為A4,並使用黑白列印。<br>於補印總費單」補印。<br>效。<br>別,總費完成後恕不受理考試項<br>排試題製作等相關考務作業,故<br>名日期應考時,得依相關憑證辦<br>名日期應考時,得依相關憑證辦                                                                                                    | 目、級別、地點、延期及<br>不接受延期及退費申請,<br>理延期手續(但以一次為)<br>已完成報名。<br>不需列印線費                            | 退費申該等相<br>但若因本身之<br>別。<br><b>按此登</b><br>單                                                   | 關異動。<br>傷殘、自身及<br><mark>注出</mark>                |
| <ul> <li>入日微子</li> <li>注意事項</li> <li>報名繳費單減</li> <li>因故無法列印</li> <li>請「完整繳</li> <li>諸「完整繳</li> <li>総費完成後</li> <li>若報名資料區</li> <li>應考人於報4</li> <li>繳費完成後</li> <li>等親以內之如</li> </ul>                                                                                                    | (二) 一, (1) (1) (1) (1) (1) (1) (1) (1) (1) (1)                                                                                                    | 線上報名完成:<br>將在式為A4,並使用黑白列印。<br>於確印總費單」補印。<br>效。<br>別,繳費完成後恕不受理考試項<br>排試題製作等相關考務作業,執<br>名日期應考時,得依相關墨證前<br>名日期應考時,得依相關墨證前<br>名日期應考時,得依相關墨證前<br>名日期應考時,得依相關墨證前<br>名日期應考時,得依相關                                                                                                    | 目、級別、地點、延期及<br>不接受延期及退費申請,<br>理延期手續(但以一次為)<br><b>已完成報名,</b><br>不需列印線費                     | 避費申請等相<br>但若因本身之<br>別。<br><b>按此登</b>                                                        | 關異動。<br>傷殘、自身及<br>【 <mark>出</mark>               |
| <ul> <li>列 印 微子</li> <li>注意事項</li> <li>報名繳費單業</li> <li>因收無法列印</li> <li>請方於繳費期間</li> <li>請「完整繳3</li> <li>繳費完成後</li> <li>若報名資料項</li> <li>應考人於報4</li> <li>繳費完成後</li> <li>第親以內之如</li> </ul>                                                                                                    | 全軍/給交養用 為實體列印,請確認印表機可正常列印,紙張 印織費單時,可再次登入系統並於「報名記錄 間內完成繳費,未完成繳費手讀將視同報名無 这」報名費用,未完整繳交將視同報名無效。 ,請妥善保管繳費收據。 或科目有誤,請勿繳費並請重新報名! 路徵目有誤,請勿繳費並請重新報名! 路徵聲時,請再次上網確認考試相關科目及級 ,本會將進行資料建檔、試場及監考人員、安 暫要、或夭災不可抗拒之因素,造成無法於報                                                                                                    | 線上報名完成!<br>格式為A4,並使用黑白列印。<br>外補印線費單」補印。<br>效。<br>別,繳費完成後恕不受理考試項<br>排試題製作等相關考務作業,故<br>名日期應考時,得依相關愚證前<br>《點選此處可回到登入畫而》<br>別印<br>人中華氏國電腦技能基金會                                                                                                    |                                                                                           | 退費申請等相<br>但若因本身之<br>。<br>授單<br>報名日期:                                                        | 關異動。<br>傷殘、自身及<br>2014/03/22                     |
| <ul> <li> <b>为日後季</b> <ul> <li>注意事項</li> <li>報名總費單差</li> <li>因故無法列『</li> <li>請於繳費期罷</li> <li>請「完整總公</li> <li>総費完成後</li> <li>若報名資料專</li> <li>應考人於報4</li> <li>繳費完成後</li> <li>第親以內之如</li> </ul> </li> <li> <ul> <li>激費系號: AI</li> <li>國報序號: G</li> </ul> </li> </ul>                                                                                                    | 全軍/給交養用 為實體列印,請確認印表機可正常列印,紙碼 印織費單時,可再次登入系統並於「報名記錄 間內完成繳費,未完成繳費手讀將視同報名無效。 ,請妥善保管繳費收據。 或科目有誤,請勿繳費並請重新報名! 名繳費時,請再次上網確認考試相關科目及級 ,本會將進行資料建檔、試場及監考人員、安 暫喪、或夭災不可抗拒之因素,這成無法於報 BI0303006422 財團法/ A1030300045                                                                                                    | 線上報名完成!<br>將式為A4,並使用黑白列印。<br>於補印線費單」補印。<br>效。<br>別,線費完成後恕不受理考試項<br>排試題製作等相關考務作業,故<br>名日期應考時,得依相關墨證辦<br>名日期應考時,得依相關墨證辦<br>名日期應考時,得依相關墨證辦<br>名日期應考時,得依相關墨證辦<br>名日期應考時,得依相關墨證辦<br>名日期應考時,得依相關墨證辦<br>名日期應考時,得依相關墨證<br>名日期應考時,得依相關墨證<br>名日期應考時,得依相關墨證<br>名日期應考時,得依相關墨證<br>名日期應考時,得依相關墨證<br>名日期應考時,得依相關墨證             |                                                                                           | 退費申請等相<br>但若因本身之<br>思)。<br>授工<br>数名日期:<br>数費期展:                                             | 關異動。<br>傷殘、自身及<br>出<br>2014/03/22<br>2014/05/05  |
| <ul> <li>入 印 微子</li> <li>注意事項</li> <li>報名繳費單案</li> <li>因故無法列助</li> <li>請方說繳費期間</li> <li>請「完成後</li> <li>総費三歳</li> <li>総費系號: GJ</li> </ul>                                                                                                    | 全軍/給交費用                                                                                                    | 線上報名完成!<br>綿式為A4,並使用黑白列印。<br>冷晶印織費單」補印。<br>效。<br>別,繳費完成後恕不受理考試項<br>排試題製作等相關考務作業,故<br>名日期應考時,得依相關憑證辦<br>名日期應考時,得依相關憑證辦<br>、點選此處可回到登入畫面。<br>列印<br>人中華氏國電腦技能基金會<br>友園團體程名繳費單<br>應考人基本資料                                                                                                    | 目、級別、地點、延期及<br>不接受延期及退費申請,<br>理延期手讀(但以一次為)<br>已完成報名。<br>不需列印繳費                            | 退費申請等相之<br>但若本身之<br>則。<br><b>按此登</b><br>量單<br>私名日期:<br>載費期限:                                | 關異動。<br>傷殘、自身及<br>2014/03/22<br>2014/05/05       |
| <ul> <li>入日微子</li> <li>注意事項</li> <li>報名總費單減</li> <li>因故無法費期</li> <li>請「完成後</li> <li>若報名資料</li> <li>總費完成後</li> <li>若報名資料</li> <li>總費完成後</li> <li>総費え於報谷</li> <li>總費完成後</li> <li>第親以內之類</li> </ul>                                                                                                    | 全軍/給交費用                                                                                                    | 線上報名完成!<br>格式為A4,並使用黑白列印。<br>外循印繳費單」補印。<br>效。<br>別,繳費完成後恕不受理考試項<br>排試題製作等相關考務作業,故<br>法日期應考時,得依相關愚證辦<br>※點選此處可回到登入畫面<br>列印<br>人中華民國電腦技能基金會<br>支團團體粮名繳費單<br>產考人基本資料<br>身分證統一編號:                                                                                                    | 目、級別、地點、延期及<br>不接受延期及退費申請,<br>理延期手續(但以一次為)<br>已完成報名。<br>不需列印繳費                            | 退費申請等相<br>但若因本身之<br>別。<br>授工登<br>筆<br>報名目期:<br>致責期係:                                        | 關異動。<br>傷殘、自身及・<br>出<br>2014/03/22<br>2014/05/05 |
| <ul> <li> <b>利田微子</b> <ul> <li> <b>注意事項</b> <ul> <li>                   我名樂書項</li> <li>                   報名總費單詳                   <ul></ul></li></ul></li></ul></li></ul>                                                                                                    | 全軍/給交養用 為實體列印,請確認印表機可正常列印,紙張 印織費單時,可再次登入系統並於「報名記錄 間內完成繳費,未完成繳費手讀將視同報名無效。 ,請妥善用,未完整繳交將視同報名無效。 ,請妥善保管繳費收據。 或科目有誤,請勿繳費並請重新報名! 名繳費時,請再次上網確認考試相關科目及級 ,本會將進行資料建檔、試場及監考人員、安 奮喪、或夭災不可抗拒之因素,造成無法於經過 810303006422 財團法/ 41030300045 集合 新年4月25                                                                                                    | 線上報名完成:<br>將式為A4,並使用黑白列印。<br>外補印總費單」補印。<br>效。<br>別,繳費完成後恕不受理考試項<br>排試題製作等相關考務作業,故<br>名日期應考時,得依相關愚證前<br>米點選此處可回到登入畫面<br>列印<br>人中華民國電腦投能基金會<br>支團團體體報名繳費單<br>產考人基本資料<br>身分證統一編號:<br>累號:                                                                                                    | 目、級別、地點、延期及<br>不接受延期及退費申請,<br>理延期手續(但以一次為除<br>已完成報名<br>不需列印繳費                             | 避費申請等相<br>但若因本身之<br>別。<br>授工<br>授工<br>報名日期:<br>載費期限:                                        | 關異動。<br>傷殘、自身及<br>2014/03/22<br>2014/05/05       |
| <b>利日偿</b> • 注意事項         • 報名總費單者         • 國故無法列戶         • 請於總費期間         • 請「完整總公         • 總費完成後:         • 簡考人於報卷         • 總費系號:       4         • 總費系號:       5         • 總費系號:       5         • 總費系號:       6         • 總費系號:       6         • 總費系號:       6         • 總費系號:       6         • 總費系號:       6         • 總費系號:       6         • 總費系號:       7         • 總費系號:       7                                                                                                    | 全軍/給交養用   各實體列印,請確認印表機可正常列印,紙張   印織費單時,可再次登入系統並於「報名記錄   間內完成繳費,未完成繳費手讀將視同報名無效。   、請妥善保管繳費收據。   成科目有誤,請勿繳費並請重新報名!   路繳費時,請再次上網確認考試相關科目及跟   本會將進行資料建檔、試場及監考人員、安   图10303006422   財園法/   和1030300045   本會約(BAI, SHUAI-SHUAI)   素仁營彧等理專系餐飲料2正                                                                                              | 線上報名完成!<br>納式為A4,並使用黑白列印。<br>小龍印線費單」補印。<br>效。<br>別,線費完成後恕不受理考試項<br>排試題製作等相關考務作業,故<br>名日期應考時,得依相關墨證辦<br>法名日期應考時,得依相關墨證辦<br>名日期應考時,得依相關墨證辦<br>名日期應考時,得依相關墨證辦<br>名日期應考時,得依相關墨證辦<br>名日期應考時,得依相關墨證辦<br>名日期應考時,得依相關墨證辦<br>名日期應考時,得依相關墨證辦<br>名日期應考時,得依相關墨證辦<br>者名言報                                                    | 目、級別、地點、延期及<br>不接受延期及退費申請,<br>理延期手續(但以一次為)<br><b>已完成報名</b><br><b>不需列印繳費</b>               | 退費申請等相<br>但若因本身之<br>(R)。<br>按此登<br>費單<br>報名日期:<br>載費期限:                                     | 開異動。<br>傷殘、自身及<br>2014/03/22<br>2014/05/05       |
| • 注意事項         • 報名總費單利         • 報名總費單利         • 諸話於總費期罷         • 諸方於常報         • 諸都名資料寫         • 唐考子成後:         • 離考子完成後:         • 離考子完成後:         • 「記載者、公務報告、         • 總費單號:       「品         • 總費單號:       「品         • 職報序號:       「日         • 越考考場:       「日         • 「「」       「」         • 「」       「」         • 「」       「」         • 「」       「」         • 「」       「」         • 「」       「」         • 「」       「」         • 「」       「」         • 「」       「」         • 「」       「」         • 「」       ●         • 「」       ●         • 「」       ●         • 「」       ●         • 「」       ●         • 「」       ●         • 「」       ●         • 「       ●         • ●       ●         • ●       ●         • ●       ●         • ●       ●         • ●       ●         • ●       ●                                                                                                    | 全軍/給交養用   各實體列印,請確認印表機可正常列印,紙碼   印織費單時,可再次登入系統並於「報名記錄   間内完成線費,未完成線費手讀將視同報名無效。   ,請妥善保管總費收據。   成科目有誤,請勿繳費並請重新報名!   路繳費時,請再次上網確認考試相關科目及級   本會將進行資料建檔、試場及監考人員、安   暫要、或天災不可抗拒之因素,造成無法於報   图10303006422   財間法人   私1030300045   自約帥(BAI, SHUAI-SHUAI)   朱仁醫護營理專科學校   各秋管理學系餐飲科2正   102下Office                                               | 線上報名完成!<br>將古為A4,並使用黑白列印。<br>於補印繳費單」補印。<br>效。<br>別,繳費完成後恕不受理考試項<br>排試題製作等相關考務作業,故<br>名日期應考時,得依相關憑證辦<br>名日期應考時,得依相關憑證辦<br>案點選此處可回到登入重面<br>》<br>列印<br>人中華民國電腦投能基金會<br>友園團體體殺名繳費單<br>應考人基本資料<br>身分證統一編號:<br>澤號:                                                                                                    | 目、級別、地點、延期及<br>不接受延期及退費申請,<br>理延期手續(但以一次為降<br>已完成報名<br>不需列印線費                             | 退費申請等相<br>但若本身之<br>設費申請等相   超若田本身之   支援   数   数   数   支期後:                                  | 關異動。<br>傷殘、自身及<br>2014/03/22<br>2014/05/05       |
| <ul> <li>入日袋子</li> <li>注意事項</li> <li>報名線費項</li> <li>報名線費算算</li> <li>諸方線費算算</li> <li>諸「完成後</li> <li>若報名音音報</li> <li>総費系統: AI</li> <li>激費系統: AI</li> <li>風報序號: GJ</li> <li>地名考場:</li> <li>料系组织:</li> <li>国報計畫:</li> <li>別級日期:</li> </ul>                                                                                                    | 全国/総交費用   各實體列印,請確認印表機可正常列印,紙碼   印織費單時,可再次登入条統並於「報名記錄   間內完成繳費,未完成繳費手讀將視同報名無效。   ,請妥善保管繳費收據。   成科目有誤,請勿繳費並請重新報名!   路繳費時,請再次上網確認考試相關科目及級   本會將進行資料建檔、試場及監考人員、安   图10303006422   財團法/   目030300045   增替時(BAI,SHUAI-SHUAI)   朱仁營減營理專糸餐飲料2正   102下Office   2014/05/28                                                                      | 線上報名完成!<br>將式為A4,並使用黑白列印。<br>於補印數費單」補印。<br>效。<br>別,繳費完成後恕不受理考試項<br>排試題製作等相關考務作業,故び<br>名日期應考時,得依相關憑證辦<br>然點選此處可回到登入畫面<br>列印<br>人中華氏國電腦技能基金會<br>按圖團體程名繳費單<br>應考人基本資料                                                                                                    | 目、級別、地點、延期及<br>不接受延期及退費申請,<br>理延期手續(但以一次為)<br>已完成報名。<br>不需列印線費<br>(1223456789<br>10203838 | 週費申請等相之<br>目若因本身之<br>取<br>教名日期:<br>載費期係:                                                    | 關異動。<br>傷殘、自身及<br>2014/03/22<br>2014/05/05       |
| <ul> <li> <b>利日総長</b> <ul> <li>注意事項</li> <li>報名線費項</li> <li>報名線費算算</li> <li>諸方前常整線3</li> <li>激音素名資料項</li> <li>諸「完成後</li> <li>若報名資料項</li> <li>應考入於報谷</li> <li>線費系號: AI</li> <li>1</li> <li>新泉寺號: GJ</li> <li>2</li> <li>2</li> <li>3</li> <li>4</li> <li>第</li> <li>第&lt;</li></ul></li></ul> | 全国/総交費用   為實體列印,請確認印表機可正常列印,紙張   印織費單時,可再次登入糸統並於「報名記錄   間內完成繳費,未完成繳費手讀將視同報名無效。   ,請妥善保管繳費收據。   找科目有誤,請勿繳費並請重新報名!   路繳費時,請再次上網確認考試相關科目及級   本會將進行資料建檔、試場及監考人員、安   暫要,或天災不可抗拒之因素,造成無法於銀   810303006422   財團法/   102下0ffice   2014/05/28    -板考科目-                                                                                         | 線上報名完成!<br>格式為A4,並使用黑白列印。<br>外借印號費單」補印。<br>效。<br>別,繳費完成後恕不受理考試項<br>排試題製作等相關考務作業,執<br>法名日期應考時,得依相關愚證辦<br>法名日期應考時,得依相關愚證辦<br>然點選此處可回到登入畫面。<br>列印<br>人中華民國電腦投先基金會<br>集團團體粮名繳費單<br>應考人基本資料<br>魚分證統一編號:<br>署號:                                                                                                    | 目、級別、地點、延期及<br>不接受延期及退費申請,<br>理延期手續(但以一次為)<br>已完成報名。<br>不需列印總費。                           | 退費申請等相<br>但若因本身之<br>別<br><b>按此登</b><br>量單<br>報名目期:<br>做費期限:                                 | 關異動。<br>傷殘、自身及<br>2014/03/22<br>2014/05/05       |
| <ul> <li>利田微子</li> <li>注意事項</li> <li>報名總費項</li> <li>報名總費到明</li> <li>請方院成後</li> <li>請「完成後</li> <li>若報名資料調</li> <li>庶考人於成後</li> <li>第第親以內之如</li> <li>繳費單號: AI</li> <li>國報序號: GJ</li> <li>城名考場:</li> <li>科系班級:</li> <li>国報計畫:</li> <li>測驗日期:</li> <li>報名方素-</li> <li>公方素-</li> <li>公方素-</li> </ul>                                                                                                    | 全軍/給交養用   為實體列印,請確認印表機可正常列印,紙張   印織費單時,可再次登入系統並於「報名記錄   間内完成繳費,未完成繳費手讀將視同報名無   立]報名費用,未完整繳交將視同報名無效。   ,請妥善保管繳費收據。   或科目有誤,請勿繳費並請重新報名!   路徵費時,請再次上網確認考試相關科目及級   本會將進行資料建檔、試場及監考人員、安   图10303006422   財團法/   图10303006422   財團法/   日0303006422   財團法/   日0303006422   財團法/   102下0ffice   2014/05/28    - 板考科目-   電腦筋根-費用級(PowerPoint 1) | 線上報名完成!         格式為A4,並使用黑白列印。         :A4,並使用黑白列印。         :A4,並使用黑白列印。         :放。         別,繳費完成後恕不受理考試項[<br>排試題製作等相關考務作業,執び<br>名日期應考時,得依相關愚證辦]         :Xai選此處可回到登入重面         (本)         列印         人中華民國電腦技能基金電         反圖團體盤報名繳費單         應考人基本資料         身分證統一編號:         業號:         報名資料         私名資料 | 目、級別、地點、延期及<br>不接受延期及退費申請,<br>理延期手續(但以一次為)<br>已完成報名<br>不需列印線費<br>(1223456789<br>10203838  | 週費申請等相<br>但若因本身之<br>別。<br>「按此登<br>単<br>一般名費<br>400<br>                                      | 關異動。<br>(傷殘、自身及・<br>2014/03/22<br>2014/05/05     |

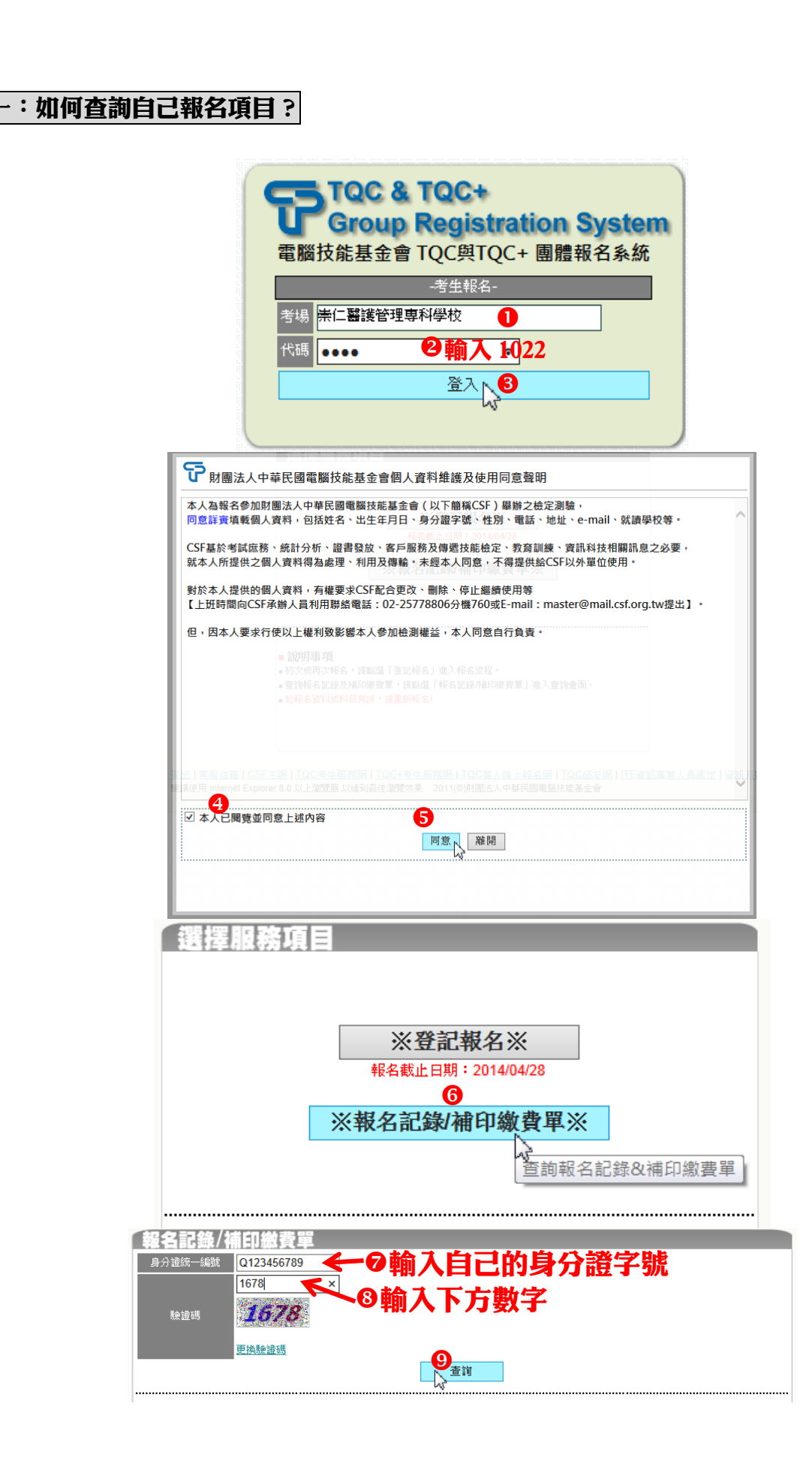

Q&A

**問題** 答:

| 物事品普                                                                                           | 紀之口間                                                                                                    | 南はひろしも、海峡へ口はり                                                                                                    | 紀之亡安                                    | *P****(日/弗田                                                                      | 幼稚丹能                                |
|------------------------------------------------------------------------------------------------|----------------------------------------------------------------------------------------------------|----------------------------------------------------------------------------------------------------|-----------------------------------------|----------------------------------------------------------------------------------|-------------------------------------|
| NAC J=L-10L                                                                                    | TK'H H771                                                                                                    |                                                                                                    | TRUCH                                   | 〒125141月1月1日                                                                     | MACHEL/MACHER                       |
| P10202006422                                                                                   | 2014/02/22                                                                                                    | TU2 NOTICE                                                                                                    | 一般方案                                    | 電腦簡報-                                                                            | 共 800                               |
| 1010303000422                                                                                  | 2014/03/22                                                                                                    | 【2014/05/28測驗】                                                                                                    | 一般方案                                    | 文書處理-實用級(Word 2007) / 400                                                        | [未繳費]                               |
| 本會提供身障人士                                                                                       | 士享有1年4科                                                                                                    | 免費報考服務。 <mark>(僅TQC與</mark>                                                                                            | TQC+相關認                                 | 證,且第5科起依科目計費)                                                                    |                                     |
| 「校園專案」各得<br>僅提供測驗日期,<br>驗證碼難以辨識明<br>若報名資料或科<br>應考人於報名繳對<br>繳費完成後,本<br>\$<br>(<選擇服務項            | 科目報名費用<br>科白報名記錄<br>書自<br>書<br>書<br>書<br>書<br>書<br>書<br>一<br>、<br>諸<br>重<br>で<br>次<br>、<br>諸<br>重<br>で<br>次<br>、<br>諸<br>重<br>で<br>次<br>、<br>諸<br>重<br>で<br>次<br>、<br>ま<br>歌<br>こ<br>で<br>、<br>、<br>、<br>書<br>二<br>の<br>、<br>、<br>、<br>書<br>一<br>の<br>、<br>、<br>書<br>書<br>、<br>、<br>書<br>一<br>の<br>、<br>、<br>書<br>書<br>の<br>、<br>、<br>書<br>二<br>の<br>、<br>、<br>書<br>一<br>の<br>、<br>、<br>書<br>一<br>の<br>、<br>、<br>書<br>一<br>の<br>、<br>、<br>書<br>一<br>の<br>、<br>書<br>一<br>の<br>、<br>書<br>一<br>の<br>、<br>書<br>一<br>の<br>、<br>書<br>一<br>の<br>、<br>書<br>一<br>の<br>、<br>書<br>一<br>の<br>、<br>書<br>一<br>の<br>、<br>書<br>一<br>の<br>、<br>書<br>一<br>の<br>つ<br>、<br>書<br>五<br>の<br>つ<br>、<br>書<br>五<br>の<br>つ<br>、<br>書<br>五<br>の<br>つ<br>、<br>書<br>五<br>の<br>つ<br>、<br>書<br>五<br>の<br>つ<br>、<br>新<br>一<br>の<br>つ<br>て<br>約<br>、<br>新<br>一<br>の<br>つ<br>て<br>約<br>、<br>新<br>一<br>の<br>つ<br>て<br>約<br>、<br>新<br>一<br>の<br>つ<br>て<br>入<br>、<br>、<br>の<br>、<br>の<br>、<br>の<br>、<br>の<br>の<br>、<br>の<br>の<br>の<br>の<br>、<br>の<br>の<br>の<br>の<br>、<br>の<br>の<br>の<br>の<br>の<br>の<br>の<br>の<br>の<br>の<br>の<br>の<br>の | 皆為專案價。( <mark>優惠方案除</mark> 分<br>查詢。<br>「更換驗證碼」替換。<br><mark>新報名!</mark><br>上網確認考試相關科目及緩<br>建檔、試場及監考人員、安<br>拒之因素,造成無法於報名 | 外)<br>处则,繳費完<br>行排試題製作<br>各日期應考時        | 成後恕不受理考試項目、級別、地點、延期及退費申請<br>等相關考務作業,故不接受延期及退費申請,但若因本。<br>,得依相關憑證辦理延期手讀(但以一次為限)。  | 等相關異動。<br>身之傷殘、自身及一                 |
| 「校園専案」各科<br>僅提供測驗日期/<br>驗證碼難以蘇識明<br>若報名資料或科「<br>應考人於報名繳引<br>繳費完成後,本<br>輸<br>親以內之婚喪、<br><<選擇服務項 | ¥目報名費用<br>約 約 約 約 約 約 前 前 第 第                                                                                                    | 皆為專案價。(優惠方案除)<br>查詢。<br>「更換驗證碼」替換。<br>新報名!<br>上網確認考試相關科目及錄<br>建檔、試場及監考人員、安<br>拒之因素,造成無法於報名                             | 外)<br>別,繳費完<br>計試題製作<br>日期應考時<br>老生 服務級 | 成後恕不受理考試項目、級別、地點、延期及退費申請;<br>等相關考務作業,故不接受延期及退費申請,但若因本。<br>,得依相關憑證辦理延期手續(但以一次為限)。 | 等相關異動。<br>身之傷殘、自身及一<br>業人 局後 定   資訊 |

10.00

• -• •

# **問題二:如何修改個人資料?如何取消報名?** 答:

- 1) 尚未完成繳費時,要更改基本資料或測驗科目,必須重新報名,重新報名將會取代前一次報 名所有資料:
- 如果已繳費,修改個人資料請告知黃小姐或楊先生,而測驗認證科目無法修改,也無法取消 報名及退費。
- 3) 尚未完成繳費時,如果要取消報名,因報名系統無法刪除,不繳費即可。